# МІНІСТЕРСТВО ОСВІТИ І НАУКИ УКРАЇНИ Тернопільський національний технічний університет імені Івана Пулюя

Кафедра автоматизації технологічних процесів та виробництв

Методичні вказівки для виконання лабораторної роботи №1 "Обробка зовнішніх переривань по входу RB0 / INT на програмному симуляторі PIC Simulator IDE" з курсу "Проектування мікропроцесорних систем керування технологічними процесами"

HIAB TANDHO-MIETOANT91H

AITEPATVPA

Тернопіль 2017

Методичні вказівки для виконання лабораторної роботи №1 «Обробка зовнішніх переривань по входу RB0/INT на програмному симуляторі PIC Simulator IDE» з курсу «Проектування мікропроцесорних систем керування технологічними процесами».

Методичні вказівки розглянуті і схвалені кафедрою «Автоматизація технологічних процесів та виробництв», протокол №4 від 21.11.2016 р.

Відповідальні за випуск

доцент, к.т.н. Медвідь В.Р., асистент Пісьціо В.П.

### Лабораторна робота №1

# Обробка зовнішніх переривань по входу RB0 / INT на програмному симуляторі PIC Simulator IDE

## 1. Робота з програмним симулятором PIC Simulator IDE

Запустивши на виконання PIC Simulator IDE, побачимо основне вікно цієї програми (рис. 1).

| File Simulation I    | Rate Tools     | Options                     | Help        |                                                                                                    |              |          |              |    |
|----------------------|----------------|-----------------------------|-------------|----------------------------------------------------------------------------------------------------|--------------|----------|--------------|----|
| Program Location     |                | C:\Program F                | Files\PIC S | imulator IDE                                                                                                    | E\demo:      | 3.hex    | 2            | _  |
| Microcontroller      | PIC16F877/     | 3                           |             |                                                                                                    |              |          | -            |    |
| Last Instruction     |                |                             | - Next In   | struction -                                                                                                    |              |          |              | _  |
| GOTO                 | 0x002A         |                             |             | DEC                                                                                                    | FSZ Ox       | 024.F    |              | 1  |
| Program Counter and  | Working Rej    | gister                      |             | Instructions                                                                                                    | Counter      |          | 262          | _  |
| PC 002A              |                |                             |             | lock Cycles                                                                                                    | Counte       | r 🔽      | 1536         | _  |
| W Register           | TOD T          |                             |             | Real Time [                                                                                                    | Duration     | 3        | 84.00        | s  |
| Special Function Red | gisters (SFRs) |                             |             | Genera                                                                                                    | l Purpos     | e Regist | ers (GF      | PR |
| Address and Name     | Hex<br>Value 7 | Binary Value<br>6 5 4 3 2 1 | 4           | Addr.                                                                                                    | Hex<br>Value | Addr.    | Hex<br>Value | (  |
| 001h TMR0            | 00 1           |                             |             | 020h                                                                                                    | 02           | 030h     | 00           | 2  |
| 002h PCL             | 2A 1           |                             |             | 021h                                                                                                    | 00           | 031h     | 00           |    |
| 003h STATUS          | 18             |                             |             | 022h                                                                                                    | OB           | 032h     | 00           | Г  |
| 004h FSR             | 00             |                             |             | 023h                                                                                                    | 00           | 033h     | 00           |    |
| 005h PORTA           | 00             |                             |             | 024h                                                                                                    | OC           | 034h     | 00           |    |
| 006h PORTB           | 00 [           |                             |             | 025h                                                                                                    | 00           | 035h     | 00           |    |
| 007h PORTC           | 00 1           |                             |             | 026h                                                                                                    | 00           | 036h     | 00           |    |
| 008h PORTD           | 00             |                             |             | 027h                                                                                                    | 00           | 037h     | 00           |    |
| 009h PORTE           | 00             |                             |             | 028h                                                                                                    | 00           | 038h     | 00           |    |
| 00Ah PCLATH          | 00             |                             |             | 029h                                                                                                    | 00           | 039h     | 00           |    |
| 00Bh INTCON          | 00             |                             |             | 02Ah                                                                                                    | 00           | 03Ah     | 00           |    |
| 00Ch PIR1            | 00             |                             |             | 028h                                                                                                    | 00           | 03Bh     | 00           |    |
| 00Dh PIR2            | 00             |                             |             | 02Ch                                                                                                    | 00           | 03Ch     | 00           |    |
| OOEh TMR1L           | 00             |                             | 0           | 02Dh                                                                                                    | 00           | 03Dh     | 00           |    |
| 00Fh TMR1H           | 00             |                             |             | 02Eh                                                                                                    | 00           | 03Eh     | 00           |    |
|                      |                |                             |             | and the second second s | _            |          | A COLORED    |    |

Рис. 1. Основне вікно програми PIC Simulator IDE

У верхній частині знаходяться різні меню, через які можна отримати доступ до різних основних і додаткових модулів програми (на рис. 1 позначено як «1»).

Далі, в рядку Program Location вказано шлях до обраної програми і її ім'я (на рис. 1 - «2»).

Нижче, в рядку Microcontrollers, відображається тип обраного мікроконтролера (на рис. 1 - «З»).

У нижній частині вікна є дві панелі (позначені як «4» і «5»). У них відображаються стан програми, вміст спеціальних і керуючих регістрів обраного МК.

Послідовність роботи з програмним симулятором наступний:

- запуск програми PIC Simulator IDE;
- вибір типу мікроконтролера, для якого написана програма;

• вибір частоти кварцового генератора (впливає тільки на відображувані програмою дані про час виконання програми або команди, але не на швидкість роботи програми, що налагоджуються в PIC Simulator IDE);

• завантаження програми у вигляді НЕХ-файлу або запуск вбудованого компілятора мови assembler і написання в ньому потрібної програми;

- вибір потрібних модулів віртуальних пристроїв;
- вибір швидкості і режиму роботи програми симулятора;

• запуск процесу симуляції роботи програми на обраному МК.

Якщо потрібно скористатися для роботи з симулятором власною програмою або внести зміни у вже розроблену, необхідно створити або завантажити для цього файл асемблера, з якого після компіляції буде створений необхідний для роботи з симулятором hex-файл.

Для цього:

1. Натиснути Options | Assembler. Відкриється вікно компілятора Assembler – UNTITLED (рис. 2);

| S PIC Simulator ID   | E                                             |              |                |              | 33       | -            |     | S Assen      | nbler - l | UNTITLED |     | . 🗆 🖂       |
|----------------------|-----------------------------------------------|--------------|----------------|--------------|----------|--------------|-----|--------------|-----------|----------|-----|-------------|
|                      |                                               |              |                |              |          |              |     | File Edit    | Tools     | Options  |     |             |
| Program Location     | C:\Program Files\PIC Simulator IDE\rb0int.hex |              |                |              |          | 0001         |     |              |           | -        |     |             |
| Microcontroller      | PIC16F84                                      | Clock Freque | ency 4.        | 0 MHz        | _        |              |     |              |           |          |     |             |
| Last Instruction     |                                               | Nex          | xt Instruction |              |          |              |     |              |           |          |     |             |
|                      |                                               |              |                |              |          |              |     |              |           |          |     |             |
| Program Counter and  | W Register                                    |              | Instructions   | Counter      |          | 0            | _   |              |           |          |     |             |
| PC 0000              |                                               |              | Clock Cycle:   | s Countei    |          | 0            |     |              |           |          |     |             |
| W Register           |                                               |              | Real Time I    | Duration     |          | 0.00 µs      |     |              |           |          |     |             |
| Consid Exection Day  | -istan (CEDs)                                 |              | Course         |              | Denis    | (CD          |     |              |           |          |     |             |
| Special Function Reg | gisters (SFHs)                                |              | Genera         | I Purpos     | e negist | ers (GF      | nsj |              |           |          |     |             |
| Address and Name     | Hex Binar<br>Value 7654                       | 3210         | Addr.          | Hex<br>Value | Addr.    | Hex<br>Value |     |              |           |          |     |             |
| 001h TMR0            |                                               |              | 00Ch           | 00           | 01Ch     | 00           |     |              |           |          |     | _           |
| 002h PCL             |                                               |              | 00Dh           | 00           | 01Dh     | 00           |     |              |           |          |     | •           |
| 003h STATUS          | 18                                            |              | 00Eh           | 00           | 01Eh     | 00           |     | 1.1 0.10     |           |          |     |             |
| 004h FSR             |                                               |              | 00Fh           | 00           | 01Fh     | 00           |     | Lin 1, Col U |           |          | Num | of lines: 1 |
| 005h PORTA           |                                               |              | 010h           | 00           | 020h     | 00           |     |              |           |          |     |             |
| 006h PORTB           |                                               |              | 011h           | 00           | 021h     | 00           |     | 0001         |           |          |     | -           |
| 008h EEDATA          |                                               |              | 012h           | 00           | 022h     | 00           |     |              |           |          |     |             |
| 009h EEADR           |                                               |              | 013h           | 00           | 023h     | 00           |     |              |           |          |     |             |
| 00Ah PCLATH          |                                               |              | 014h           | 00           | 024h     | 00           |     |              |           |          |     | _           |
| 00Bh INTCON          | 00                                            |              | 015h           | 00           | 025h     | 00           |     |              |           |          |     | -           |
| 081h OPTION_REG      | FF F                                          |              | 016h           | 00           | 026h     | 00           |     | 4            |           |          |     | +           |
| 085h TRISA           | 1F                                            |              | 017h           | 00           | 027h     | 00           |     | Lin 1, Col 0 |           |          | Num | of lines: 1 |
| 086h TRISB           | FF F                                          |              | 018h           | 00           | 028h     | 00           |     |              |           |          |     |             |
| 088h EECON1          | 00                                            |              | 019h           | 00           | 029h     | 00           |     |              |           |          |     |             |
| TMR0 Prescaler       |                                               |              | 01Ah           | 00           | 02Ah     | 00           |     |              |           |          |     |             |
|                      |                                               |              | 01Bh           | 00           | 02Bh     | 00           | •   |              |           |          |     |             |
|                      |                                               |              |                |              |          |              |     |              |           |          |     |             |

Рис. 2 Вікно симулятора з відкритим вікном Assembler

2. У вікні Assembler натисніть опцію File. Розкриється закладка (рис. 3), з якої для створення нового файлу потрібно натиснути New, а для завантаження вже створеного – OPEN.

| S PIC Simulator IDI    |               |                  |                |                          | 1.5      |          |      | S Asse      | mbler -  | UNTITLED |  | -     |                    |
|------------------------|---------------|------------------|----------------|--------------------------|----------|----------|------|-------------|----------|----------|--|-------|--------------------|
| File Simulation Rate   |               |                  |                |                          |          |          |      | File Edi    | t Tools  | Options  |  |       |                    |
| Program Location       | C:*           | Program Files\PI | C Simulator II | Simulator IDE\rb0int.hex |          |          |      | New         | (        | Etrl+N   |  |       | -                  |
| Microcontroller        | PIC16F84      | Clock Frequer    | ncy 4          | 0 MHz                    |          |          |      | Save        | (        |          |  |       |                    |
| - Last Instruction     |               | Next             | Instruction -  |                          |          |          |      | Save        | As       |          |  |       |                    |
|                        |               |                  |                |                          |          |          |      | Print S     | Source ( | Etrl+P   |  |       |                    |
| Program Counter and    | W/ Desister   |                  | 1              | <b>.</b> .               | _        |          | _    | Print L     | isting   |          |  |       |                    |
| Flogram Counter and    | wheyister     |                  | Instruction    | s Lounte                 |          | U        |      |             |          |          |  |       |                    |
| PC 0000                |               |                  | Clock Cycle    | es Counte                | er       | 0        |      |             |          |          |  |       |                    |
| W Register             | 00            |                  | Real Time      | Duration                 |          | 0.00 ps  | 8    |             |          |          |  |       |                    |
| - Special Function Beg | isters (SEBs) |                  | Gener          | al Purno                 | se Benis | ters (GE | Bsla |             |          |          |  |       |                    |
| opooldin anotorining   | Lou Din       | anu) (alua       | Gono           | Lou                      | oonogio  | Lou      | ,    |             |          |          |  |       |                    |
| Address and Name       | Value 765     | 43210            | Addr.          | Value                    | Addr.    | Value    |      |             |          |          |  |       |                    |
| 001h TMR0              |               |                  | 00Ch           | 00                       | 01Ch     | 00       |      |             |          |          |  |       | _                  |
| 002h PCL               |               |                  | 00Dh           | 00                       | 01Dh     | 00       |      |             |          |          |  |       | •                  |
| 003h STATUS            | 18            |                  | 00Eh           | 00                       | 01Eh     | 00       |      | Lin 1. Call | •        |          |  | Maria | •<br>• • • • • • • |
| 004h FSR               | 00            |                  | 00Fh           | 00                       | 01Fh     | 00       |      | LIN I, COI  | U        |          |  | Num   | or lines: I        |
| 005h PORTA             | 00            |                  | 010h           | 00                       | 020h     | 00       |      |             |          |          |  |       | •                  |
| 006h PORTB             | 00            |                  | 011h           | 00                       | 021h     | 00       |      | 0001        |          |          |  |       | -                  |
| 008h EEDATA            | 00            |                  | 012h           | 00                       | 022h     | 00       |      |             |          |          |  |       |                    |
| 009h EEADR             | 00            |                  | 013h           | 00                       | 023h     | 00       |      |             |          |          |  |       |                    |
| 00Ah PCLATH            | 00            |                  | 014h           | 00                       | 024h     | 00       |      |             |          |          |  |       | _                  |
| 00Bh INTCON            | 00            |                  | 015h           | 00                       | 025h     | 00       |      |             |          |          |  |       | •                  |
| 081h OPTION_REG        | FF            |                  | 016h           | 00                       | 026h     | 00       |      |             | 4        |          |  |       | +                  |
| 085h TRISA             | 1F            |                  | 017h           | 00                       | 027h     | 00       |      | Lin 1, Col  | 0        |          |  | Num   | of lines: 1        |
| 086h TRISB             | FF            |                  | 018h           | 00                       | 028h     | 00       |      |             |          |          |  |       |                    |
| 088h EECON1            | 00            |                  | 019h           | 00                       | 029h     | 00       |      |             |          |          |  |       |                    |
| TMR0 Prescaler         | 00            |                  | 01Ah           | 00                       | 02Ah     | 00       |      |             |          |          |  |       |                    |
|                        |               |                  | 01Bh           | 00                       | 02Bh     | 00       | -    |             |          |          |  |       |                    |
|                        |               |                  |                |                          |          |          |      |             |          |          |  |       |                    |

Рис. 3

3. Після вибору і завантаження файлу (наприклад. rb0int.asm), його текст з'явиться в верхній половині вікна Assembler (рис. 4).

| S PIC Simulator IDE                       |                       |                          | 185                        | - • ×    | S Asser      | mbler - rb0int.a | sm                 | .33 | 🗙               |
|-------------------------------------------|-----------------------|--------------------------|----------------------------|----------|--------------|------------------|--------------------|-----|-----------------|
| File Simulation Rate                      |                       |                          |                            |          | File Edit    | Tools Options    | ;                  |     |                 |
| Program Location                          | C:\Program Files\P    | IC Simulator IDE\rb0int. | C Simulator IDE\rb0int.hex |          |              |                  |                    |     | •               |
| Microcontroller                           | PIC16F84 Clock Freque | ncy 4.0 MHz              |                            |          | 0002         | ROL              | EQU OxC            |     |                 |
| Last Instruction                          | Nex                   | t Instruction            |                            |          | 0003         | ROH              | EQU OXD            |     |                 |
|                                           |                       |                          |                            | _        | 0004         | R1H              | EQU OXE<br>FOU OXE |     |                 |
|                                           |                       |                          |                            |          | 0006         | R2L              | EQU 0x10           |     |                 |
| Program Counter and                       | W Register            | Instructions Counter     |                            | 0        | 0007         | R2H              | EQU Ox11           |     |                 |
| PC 0000                                   |                       | Clock Cycles Counte      | r                          | 0        | 0008         | R3L              | EQU Ox12           |     |                 |
| W Register                                |                       | Real Time Duration       | 0.1                        | 00 µs    | 0009         | R3H              | EQU Ox13           |     |                 |
| Linesson                                  |                       |                          |                            |          | 0010         | R4L              | EQU Ox14           |     |                 |
| <ul> <li>Special Function Regi</li> </ul> | isters (SFRs)         | General Purpos           | e Register                 | s (GPRs) | 0011         | R4H              | EQU Ox15           |     |                 |
|                                           | Hex Binary Value      | Hex                      |                            | łex      | 0012         | RSL              | EQU UX16           |     |                 |
| Address and Name                          | Value 76543210        | Addr. Value              | Addr. V                    | alue     | 0013         | коп              | MD FOU OVAR        |     |                 |
| 001h TMR0                                 |                       | 00Ch 00                  | 01Ch                       | 00 🔺     | 0015         | STAT             | TUS TEMP EOU O     | X4E |                 |
| 002h PCL                                  | 00                    | 00Dh 00                  | 01Dh                       | 00       |              |                  |                    |     |                 |
| 003h STATUS                               | 18                    | 00Eh 00                  | 01Eh                       | 00       | Lin 1. Col 0 |                  |                    | N   | um of lines: 60 |
| 004h FSR                                  |                       | 00Fh 00                  | U1Fh                       | 00       |              |                  |                    |     |                 |
| UUSh PURTA                                |                       | 010h 00                  | 020h                       | 00       | 0001         |                  |                    |     | •               |
|                                           |                       | 012h 00                  | 0216                       | 00       |              |                  |                    |     |                 |
| 009h EEADB                                |                       | 013h 00                  | 022h                       |          |              |                  |                    |     |                 |
| 00Ah PCLATH                               |                       | 014h 00                  | 024h                       | 00       |              |                  |                    |     |                 |
| 00Bh INTCON                               |                       | 015h 00                  | 025h                       | 00       |              |                  |                    |     | -               |
| 081h OPTION_REG                           | FF FF                 | 016h 00                  | 026h                       | 00       |              |                  |                    |     | •               |
| 085h TRISA                                | 1F                    | 017h 00                  | 027h                       | 00       | Lin 1, Col 0 | )                |                    | ١   | lum of lines: 1 |
| 086h TRISB                                | FF                    | 018h 00                  | 028h                       | 00       |              |                  |                    |     |                 |
| 088h EECON1                               | 00                    | 019h 00                  | 029h                       | 00       |              |                  |                    |     |                 |
| TMR0 Prescaler                            |                       | 01Ah 00                  | 02Ah                       | 00       |              |                  |                    |     |                 |
|                                           |                       | 01Bh 00                  | 02Bh                       | 00 🔳     |              |                  |                    |     |                 |

Рис. 4 Завантаження файлу rb0int.asm

4. Для компіляції створеного або завантаженого і потім зміненого файлу, натисніть Tools і у вікні, що розкриється – Assemle. В нижній половині вікна Assembler з'явиться відкомпільований файл і одночасно, при відсутності помилок, буде створений одноіменний hex-файл.

| S PIC Simulator IDE                                     |                                                     |                                                              |                                            | 🗵 🚫 Assembler - rb0int.asm                                                                                                    | 🛛                |
|---------------------------------------------------------|-----------------------------------------------------|--------------------------------------------------------------|--------------------------------------------|----------------------------------------------------------------------------------------------------|------------------|
|                                                         |                                                     |                                                              |                                            | File Edit Tools Options                                                                                                    |                  |
| Program Location<br>Microcontroller<br>Last Instruction | C:\Program Files\F<br>PIC16F84 Clock Freque<br>Ne   | 1C Simulator IDE \rb0int.1<br>ency 4.0 MHz<br>xt Instruction | hex                                        | 0001         Assemble         F7           0002         Assemble & Load         F8           0003         Assemble With MPASMWIN         F9           0004         B1L         F0L         0XE | -                |
| Program Counter and                                     | W Register                                          | Instructions Counter                                         | 0                                          | 0005 R1H EQU 0XF<br>0006 R2L EQU 0X10<br>0007 R2H EQU 0X11                                                                                                    | _                |
| PC 0000<br>W Register                                   |                                                     | Clock Cycles Counter<br>Real Time Duration                   | 0<br>0.00 µs                               | 0008         R3L EQU 0x12           0009         R3H EQU 0x13           0010         R4L EQU 0x14           0011         R4L EQU 0x14                                                          |                  |
| Address and Name                                        | isters (SFRs)<br>Hex Binany Value<br>Value 76543210 | General Purpose<br>Hex<br>Addr. Value                        | e Registers (GPRs) –<br>Hex<br>Addr. Value | 0011 R4H EQU 0x15<br>0012 R5L EQU 0x16<br>0013 R5H EQU 0x17<br>0014 W TEMP FOU 0x4F                                                                                                    |                  |
| 001h TMR0<br>002h PCL<br>003h STATUS                    |                                                     | 00Ch 00<br>00Dh 00<br>00Eh 00                                | 01Ch 00   01Dh 00  01Eh 00  01Fl 00        | 0015 STATUS_TEMP EQU 0x4E                                                                                                    | Num of lines: 60 |
| 004h FSH<br>005h PORTA<br>006h PORTB                    |                                                     | 00Fh 00<br>010h 00<br>011h 00                                | 020h 00<br>021h 00<br>022h 00              | 0001<br>0002 PIC ASSEMBLER LISTING                                                                                                    | ·                |
| 009h EEADR<br>009h EEADR<br>00Ah PCLATH                 |                                                     | 012h 00<br>013h 00<br>014h 00<br>015h 00                     | 022h 00<br>023h 00<br>024h 00<br>025h 00   | - 0003 Line Address Opcode Instruction<br>0004<br>0005 0001 0000 ; Begin                                                                                                    |                  |
| 081h OPTION_REG<br>085h TRISA<br>086h TRISB             | FF<br>1F<br>FF                                      | 016h 00<br>017h 00<br>018h 00                                | 026h 00<br>027h 00<br>028h 00              | 4 Lin 5, Col 0                                                                                                    | Num of lines: 66 |
| 088h EECON1<br>TMR0 Prescaler                           |                                                     | 019h 00<br>01Ah 00<br>01Bh 00                                | 029h 00<br>02Ah 00<br>02Bh 00              | 2                                                                                                    |                  |

Рис. 5

**2**. Завдання на лабораторну роботу: обробка зовнішніх переривань мікроконтролера по входу RB0 / INT.

1. Вивчити програмну модель PIC Simulator IDE.

2. Вивчити команди обміну даними через порти РІС – контролера.

3. Написати і дослідити роботу програми з Прикладу 1 та дослідити вміст регістрів контролера, які використовуються при виконанні цієї програми.

4. Користуючись вікном "Program Memory Editor" записати перші 7 команд виконуваної програми на асемблері та в шістнадцяткових кодах.

5. Записати для вибраних команд коментар щодо їх призначення (див. Приклад 2).

# Приклад 1

Ця програма змінює значення порту PORTA при зміні стану входу RB0 / INT по фронту імпульсу.

Текст програми з файлу rb0int.asm має наступний вигляд:

; Begin R0L EQU 0xC R0H EQU 0xD R1L EQU 0xE R1H EOU 0xF R2L EQU 0x10 R2H EQU 0x11 R3L EOU 0x12 R3H EQU 0x13 R4L EOU 0x14 R4H EQU 0x15 R5L EQU 0x16 R5H EQU 0x17 W TEMP EQU 0x4F STATUS TEMP EQU 0x4E ORG 0x0000 BCF PCLATH,3 BCF PCLATH,4 GOTO L0001 ORG 0x0004 MOVWF W TEMP SWAPF STATUS,W **CLRF STATUS** MOVWF STATUS\_TEMP CALL L0002 SWAPF STATUS TEMP,W MOVWF STATUS SWAPF W TEMP,F SWAPF W TEMP,W RETFIE L0001 ; 1: TRISA = 0x00 'set all PORTA pins as outputs BSF STATUS, RP0 CLRF 0x05 BCF STATUS, RP0 ; 2: PORTA = 0xff 'make all PORTA pins high MOVLW 0xFF

MOVWF 0x05

- ; 3: INTCON.INTE = 1 'enable RB0/INT interrupts
- BSF 0x0B,4
- ; 4: INTCON.GIE = 1 'enable all un-masked interrupts PGE = 0.007
- BSF 0x0B,7
- ; 5: End
- L0003: GOTO L0003
- ; 6:
- ; 7: On Interrupt 'interrupt routine
- L0002:
- ; 8: PORTA = PORTA 1 'decrement the value on PORTA
- MOVLW 0x01
- SUBWF 0x05,W
- MOVWF 0x05
- ; 9: INTCON.INTF = 0 'enable new RB0/INT interrupts
- BCF 0x0B,1
- ; 10: Resume
- RETURN
- ; End of program
- L0004: GOTO L0004
- ; End of listing
- END

# 3. Послідовність роботи з симулятором при виконанні програми

Запустімо цю програму в PIC imulator IDE в такій послідовності:

- 1. Запустити PIC Simulator IDE;
- 2. Натиснути Options | Select Microcontroller;
- 3. Вибрати PIC16F84 і натиснути кнопку Select;
- 4. Натиснути File | Load Program;

5. Вибрати файл rb0int.hex і натиснути кнопку Ореп (програмне забезпечення завантажено);

6. Натиснути Tools | Microcontroller View (відкриється вікно Microcontroller View із схематичним зображенням мікроконтролера та його виводів, а також станом виводів ON/OFF);

7. Вибрати Rate | Step By Step (покроковий режим виконання програми);

8. Натиснути Tools | Program Memory Editor (відкриється вікно з виконуваною програмою на асемблері та в кодах - бінарному та шістнадцятковому);

8. Натиснути Simulation | Start (почнеться виконання завантаженої програми). Причому, програма буде виконуватися по одній команді. Для виконання кожної команди необхідно натиснути на закладку STEP, яка з'явиться вгорі основного вікна після натискання "Start";

9. Для виконання програми в автоматичному режимі потрібно вибрати Rate | Extremely Fast simulation rate.

10. Щоб зупинити виконання програми, потрібно натиснути Simulation | Stop.

Вигляд екрану з виконуваною програмою показано на рис. 2 (натискання кнопки «Т», пов'язаної з ніжкою RB0 / INT, переключить логічний стан цього виводу).

Вигляд екрану з виконуваною програмою «Обробка зовнішніх переривань на прикладі RB0/INT» показано на рис. 6.

| S PIC Simulator IDE                                                                                                    |                                                                                                    |                                                                                                    | 🛛 🛛                                                                                                    | S Microc                                                                                                    | ontroller Vie                                                                                                    | w - PIC16F84                                                                | - <b>- X</b>                                                                                                    |   |
|----------------------------------------------------------------------------------------------------|----------------------------------------------------------------------------------------------------|----------------------------------------------------------------------------------------------------|----------------------------------------------------------------------------------------------------|----------------------------------------------------------------------------------------------------|----------------------------------------------------------------------------------------------------|-----------------------------------------------------------------------------|----------------------------------------------------------------------------------------------------|---|
| File Simulation Rate                                                                                                    | Tools Options Help                                                                                                    |                                                                                                    |                                                                                                    | ON                                                                                                    |                                                                                                    | BA2 1 18 BA1                                                                | ON                                                                                                    |   |
| Program Location                                                                                                    | C:\Program Files\                                                                                                    | PIC Simulator IDE\rb0int.h                                                                                                    | nex                                                                                                    |                                                                                                    | TO                                                                                                    | RA3 2 17 RA0<br>CKI/RA4 3 16 OSC1/                                          |                                                                                                    |   |
| Microcontroller                                                                                                    | PIC16F84 Clock Frequ                                                                                                    | ency 4.0 MHz                                                                                                    |                                                                                                    |                                                                                                    |                                                                                                    | MCLR 4 15 OSC2/                                                             | CLKOUT                                                                                                    |   |
| Last Instruction                                                                                                    | Ne                                                                                                    | ext Instruction                                                                                                    |                                                                                                    | I OFF                                                                                                    |                                                                                                    | NT/RB0 6 13 RB7                                                             | OFF I                                                                                                    |   |
| GOTO                                                                                                    | 0x015                                                                                                    | GOTO 0x0                                                                                                    | 15                                                                                                    | T OFF                                                                                                    |                                                                                                    | RB2 8 11 RB5<br>RB3 9 10 RB4                                                | OFF T<br>OFF T                                                                                                    |   |
| - Program Counter and                                                                                                    | W Register                                                                                                    | Instructions Counter                                                                                                    | 9951                                                                                                    |                                                                                                    |                                                                                                    |                                                                             | Claus                                                                                                    |   |
| PC 0015                                                                                                    |                                                                                                    | Clock Cycles Counter                                                                                                    | 79576                                                                                                    | Always                                                                                                    | Uniop                                                                                                    |                                                                             | CIOSE                                                                                                    |   |
| W Register                                                                                                    | FF                                                                                                    | Real Time Duration                                                                                                    | 19894.00 µs                                                                                                    | S Progra                                                                                                    | m Memory B                                                                                                    | ditor                                                                       |                                                                                                    | × |
| - Special Eurotion Regi                                                                                                    | otoro (SEBo)                                                                                                    | General Purpose                                                                                                    | Bagistars (GPRs)                                                                                                    | Address                                                                                                    | Hex Value                                                                                                    | Binary Value                                                                | Instruction                                                                                                    |   |
| Address and Name                                                                                                    | Hex BinaryValue<br>Value 76543210                                                                                                    | Hex<br>Addr. Value A                                                                                                    | Hex<br>Addr. Value                                                                                                    | 0000h<br>0001h                                                                                                    | 118Ah<br>120Ah                                                                                                    | 01000110001010<br>01001000001010                                            | BCF PCLATH, 3<br>BCF PCLATH, 4                                                                                                    | • |
| 001h TMR0<br>002h PCL<br>003h STATUS<br>004h FSR<br>005h PORTA<br>006h PORTB<br>008h EEDATA<br>009h EEDATA<br>009h EEADR<br>004h PCLATH<br>008h INTCON<br>081h 0PTION_REG<br>085h TRISA<br>096h TRISA | 00<br>15<br>1C<br>00<br>1F<br>00<br>00<br>00<br>00<br>90<br>FF<br>00<br>00<br>00<br>00<br>00<br>00<br>00<br>00<br>00<br>00<br>00<br>00 | 000h 00<br>00Dh 00<br>00Eh 00<br>00Fh 00<br>010h 00<br>011h 00<br>012h 00<br>013h 00<br>013h 00<br>014h 00<br>015h 00<br>015h 00<br>016h 00<br>017h 00 | 01Ch 00<br>01Dh 00<br>01Eh 00<br>02Dh 00<br>02Dh 00<br>02Dh 00<br>02Dh 00<br>022h 00<br>022h 00<br>023h 00<br>023h 00<br>023h 00<br>023h 00<br>026h 00<br>026h 00<br>026h 00<br>027h 00<br>029b 00 | 0002h<br>0003h<br>0004h<br>0005h<br>0007h<br>0008h<br>0008h<br>0008h<br>0008h<br>0008h<br>0008h<br>0008h<br>0008h | 280Eh<br>0000h<br>00CFh<br>0E03h<br>0183h<br>00CEh<br>2016h<br>0E4Eh<br>0083h<br>0E4Fh<br>0083h<br>0E4Fh<br>0009h<br>1683h<br>0185h | 10100000001110<br>0000000000000<br>0000011001111<br>0000011000001<br>000000 | GOTO 0X00E<br>NOP<br>MOVWF 0X04F<br>SWAPF STATUS,W<br>CLRF STATUS,W<br>CLRF STATUS<br>CALL 0X016<br>SWAPF 0X04E,W<br>MOVWF STATUS<br>SWAPF 0X04F,F<br>SWAPF 0X04F,F<br>SWAPF 0X04F,W<br>RETFIE<br>BSF STATUS,RP0<br>CLRF PORTA | • |
| 086h TRISB                                                                                                    | FF<br>00                                                                                                    | 018h 00                                                                                                    | 028h 00                                                                                                    | Aimays                                                                                                    | ынтор                                                                                                    |                                                                             |                                                                                                    | _ |
| TMR0 Prescaler                                                                                                    |                                                                                                    | 01Ah 00                                                                                                    | 02Ah 00                                                                                                    |                                                                                                    |                                                                                                    |                                                                             |                                                                                                    |   |
|                                                                                                    |                                                                                                    | 01Bh 00                                                                                                    | 02Bh 00 -                                                                                                    |                                                                                                    |                                                                                                    |                                                                             |                                                                                                    |   |

Рис. 6 Вигляд екрану з виконуваною програмою «Обробка зовнішніх переривань на прикладі RB0/INT»

З вікна Program Memory Editor (рис. 7) вибираємо сім перших команд з їх шістнадцятковими кодами і знаходимо з таблиці кодів асемблера PIC-контролера коментар щодо призначення цих команд (див. Приклад 2, де наведено такий запис для однієї команди).

| S Progra                                                                                                    | m Memory I                                                                                                    | ditor                                          |                                                                                                    |
|----------------------------------------------------------------------------------------------------|----------------------------------------------------------------------------------------------------|------------------------------------------------|----------------------------------------------------------------------------------------------------|
| Address                                                                                                    | Hex Value                                                                                                    | Binary Value                                   | Instruction                                                                                                    |
| 0000h<br>0001h<br>0002h<br>0003h<br>0004h<br>0005h<br>0006h<br>0007h<br>0008h<br>0009h<br>0008h<br>0000h<br>0000h<br>0000h<br>0000h | 118Ah<br>120Ah<br>280Eh<br>0000h<br>0EC3h<br>0183h<br>00CEh<br>2016h<br>0E4Eh<br>0083h<br>0ECFh<br>0E4Fh<br>0009h<br>1683h<br>0185h | 01000110001010<br>01001000001010<br>1010000000 | BCF PCLATH, 3<br>BCF PCLATH, 4<br>GOTO 0X00E<br>NOP<br>MOVWF 0X04F<br>SWAPF STATUS, W<br>CLRF STATUS<br>MOVWF 0X04E<br>CALL 0X016<br>SWAPF 0X04E, W<br>MOVWF STATUS<br>SWAPF 0X04F, F<br>SWAPF 0X04F, F<br>SWAPF 0X04F, W<br>RETFIE<br>BSF STATUS, RP0<br>CLRF PORTA |
| Always                                                                                                    | On Top                                                                                                    |                                                | Close                                                                                                    |

Рис. 7 Вигляд вікна Program Memory Editor з текстом виконуваної програми на асемблері та кодами

| Приклад 2   |               |                                          |
|-------------|---------------|------------------------------------------|
| Код команди | Команда       | Виконувана операція (коментар)           |
| 118A        | BCF PCLATH, 3 | ; скинути в "0" 3-ій біт регістра РСLАТН |
| і т.д.      |               |                                          |

Вміст регістрів контролера, які використовуються при виконанні програми, знаходимо з області регістрів Adress and Name, яка розташована в лівій нижній частині основного вікна симулятора (виділені рожевим кольором) (рис. 2). Всі регістри возьмирозрядні.

В процесі виконання програми по зміні кольору комірок видно, вміст яких регістрів змінюється. Забарвлення комірки відповідного розряду регістра помаранчевим кольором означає наявність "1", білим - "0". Вміст регістрів записуємо в шістнадцятковому коді за Прикладом 3.

| Приклад 3 |                |
|-----------|----------------|
| Регістр   | Вміст регістру |
| PORTĂ     | 1F             |
| і т.д.    |                |

### 4. Контрольні запитання

1. Система команд мікроконтролера.

2. Структура портів мікроконтролера.

3. Програмування портів мікроконтролера.

4. Види переривань мікроконтролера.

5. Призначення та позначення основних елементів програмної моделі мікроконтролера.

### 5. Література

1. Данилин А. Программа-симулятор PIC Simulator IDE / Данилин А. // Современная электроника. 2006.- №4. -С. 68-76.

2. Тавернье К. РІС-микроконтроллеры. Практика применения. М.: ДМК, 2002.

3. Предко М. Создайте робота своими руками на PIC- контроллере./ Майкл Предко; Пер. с английского Земского Ю.В. – М.: ДМК Пресс, 2006. – 408 с.: ил. – (В помощь радиолюбителю).

4. Кениг А. и М. Полное руководство по РІС-микроконтроллерам.: Пер. с нем.-К.: "МК-Пресс", 2007.-256 с., ил.